## Ovládací prvky formulářů

Každý měsíc bývá ve společnosti "Naše zahrada" vyhodnocen nejlepší prodejce, hodnocení se provádí přiřazením bodů z intervalu 1-5 bodů. Sekretářka si usnadnila práci pomocí grafických objektů a hypertextových odkazů. Dále si zjednodušila práci pomocí maker, která lze spouštět pomocí formulářových tlačítek.

## Zadání:

Otevřete soubor Formulare.ods.

- 1. Na listu *Prodejci* vložte do sekce *Hodnocení nejlepšího prodejce* pod text *Jméno a příjmení* (do buňky Q11) **pole se seznamem**, použijte ovládací prvek formuláře. Jako **vstupní oblast pole** nadefinujte oblast buněk *A4:A33*. Pole vyzkoušejte.
- 2. Na listu *Prodejci* vložte pod text *Bodové ohodnocení* posuvník, použijte ovládací prvek formuláře. Posuvník propojte s buňkou *T11*, nastavte mu hodnoty v intervalu 1-5, s krokem 1. Posuvník vyzkoušejte.
- 3. Na listu *Úvod* vložte pod obrázek tlačítko s textem *Skrýt karty listů*, použijte ovládací prvek formuláře. Tlačítku přiřaď te makro *Ouška\_Listů*. Vedle tohoto tlačítka umístěte další, kterým budete zobrazovat listy (*Zobrazit karty listů*, makro *Ouška\_listů2*). Makra vyzkoušejte.
- 4. Vyzkoušejte si rovněž přepínání mezi listy pomocí hypertextových odkazů.
- 5. Sešit uložte a zavřete.

## Řešení:

Otevřete soubor dle zadání například dvojitým kliknutím na něj v Průzkumníkovi nebo zkratkou Ctrl+O v programu LibreOffice Calc.

- 1. Pokud je to nutné, povolte makra v dokumentu. Přepněte se na list *Prodejci*, pokud nemáte zobrazenu lištu **Ovládací prvky formuláře**, tak si ji zobrazte pomocí menu **Zobrazit** / **Nástrojové lišty**. Klikněte na ikonu **Režim návrhu zap/vyp** a z lišty vyberte ikonu **Pole se seznamem**. Nakreslete pod text *Jméno a příjmení* vybraný ovládací prvek. Průvodce polem se seznamem zavřete. Klikněte na nakreslený a označený prvek pravým tlačítkem myši a z menu vyberte položku **Ovládací prvek…** Na záložce *Data* v dialogovém okně zadejte do pole *Oblast zdrojových* buněk rozsah *A4:A33* a okno zavřete. Vypněte **Režim návrhu** na liště a vyzkoušejte fungování ovládacího prvku.
- 2. Klikněte na ikonu Režim návrhu zap/vyp a z lišty vyberte ikonu Posuvník. Nakreslete pod text *Bodové ohodnocení* vybraný ovládací prvek. Klikněte na nakreslený a označený prvek pravým tlačítkem myši a z menu vyberte položku Ovládací prvek... Na záložce *Data* v dialogovém okně zadejte do pole *Propojená buňka* adresu buňky T11. Na záložce *Obecné* nastavte Min. hodnota posunu = 1 a Max. hodnota posunu = 5 a okno zavřete. Vypněte Režim návrhu na liště a vyzkoušejte fungování ovládacího prvku.
- 3. Přepněte se na list Úvod, na liště Ovládací prvky formuláře zapněte Režim návrhu, zvolte ikonu Tlačítko a nakreslete pod obrázek na levou stranu obrys tlačítka. Poté klikněte na označený prvek pravým tlačítkem myši a z menu vyberte položku Ovládací prvek. Na záložce Obecné v dialogovém okně vložte požadovaný popisek (*Skrýt karty listů*) a přepněte se na záložku *Události*. Zde stiskněte tlačítko se třemi tečkami vpravo od textového pole *Provést akci*. V dialogovém okně Přiřadit akci stiskněte tlačítko Makro… V okně Výběr makra rozbalte nabídku Formulare.ods / VBAProject / Module1 a vyberte myší název makra *Ouška\_listů* a potvrďte OK, znova OK a zavřete okno Vlastnosti: Tlačítko. Stejně postupujte i u druhého tlačítka, pouze vyberte jiné makro a vložte jiný popisek tlačítka. Tlačítka vyzkoušejte.
- 4. Vyzkoušejte si přepínání mezi jednotlivými listy pomocí myši a stisknutého tlačítka Ctrl.
- 5. Soubor **uložte** (Ctrl+S) a **zavřete** (Ctrl+W).